**NETGEAR**<sup>®</sup> BUSINESS

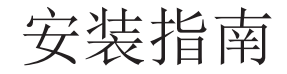

具有云管理能力的 8 端口千兆以太网智能网管 Pro 交换机 (GS108Tv3)

具有 2 个 SFP 端口及云管理能力的 8 端口千兆 PoE+ 以太网智能网管 Pro 交换机 (GS110TPv3)

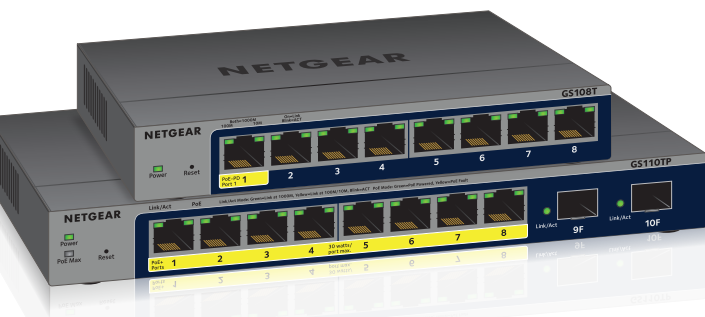

# 包装内容

- 交换机型号 GS108Tv3 或 GS110TPv3
- 直流电源适配器(因地区而异)
- 可拆卸电源线, 仅限 GS110TPv3 (因地区而异)
- 壁挂安装套件
- 四个橡胶脚垫
- 安装指南

注意: 如需安装说明, 请参阅硬件安装指南, 指南可从 https://www.netgear.com/support/下载。

# 1.通过 NETGEAR Insight App 注册

使用 NETGEAR Insight App 注册您的交换机。

1. 在您的 iOS 或 Android 移动设备上,访问 app 商店,搜索并下载最新版 NETGEAR Insight app.

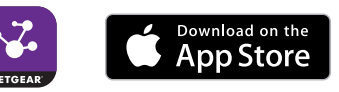

- 2. 打开 NETGEAR Insight app。
- 3. 如果尚未设置 NETGEAR 帐户, 轻触 Create NETGEAR Account (创建 NETGEAR 帐户)并按屏幕说明操作。
- 4. 输入您帐户的电子邮件地址和密码,然后轻触 LOG IN (登录)。
- 5. 轻触右上角的**+**。
- 6. 使用手机上的摄像头扫描位于交换机底部的序列号条码,或输入序列号。
- 7. 轻触 **Go**(开始)。
- 8. 按照屏幕上的指示将交换机添加到网络位置。
- 9. 交换机已注册并添加到您的帐户。

# 2.连接交换机

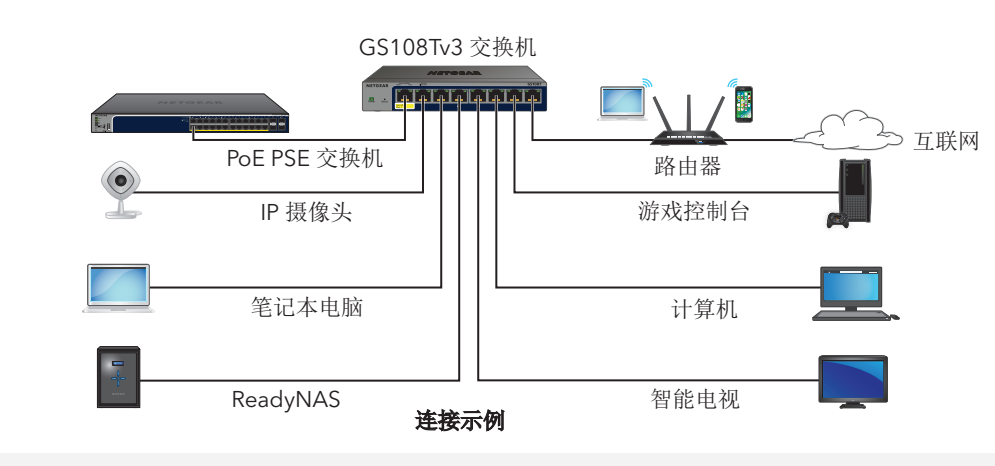

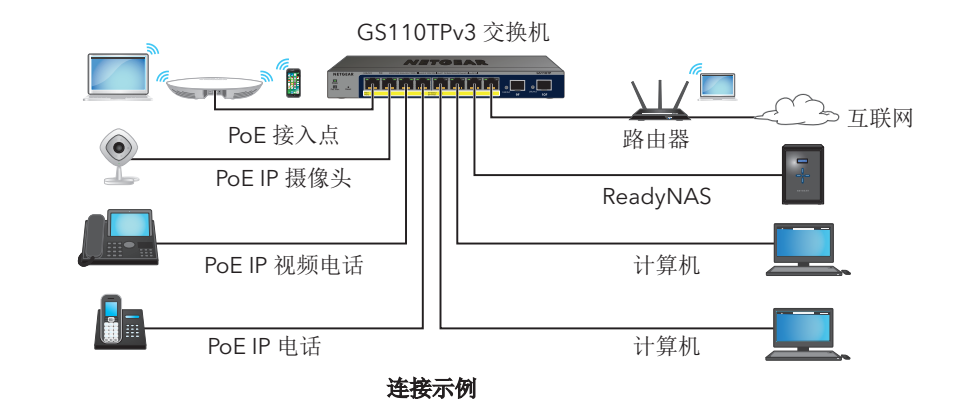

达 55W。

需要用 IP 地址来配置交换机。默认情况下,交换机从 DHCP 服务器(如您的路 由器)获得 IP 地址。如果您的交换机未连接到 DHCP 服务器,请使用默认 IP 地 址: 192.168.0.239。

- 2. 确保网络连接到互联网。
- 4. 登录您的帐户。

## 3.检查 PoE 状态(仅限 GS110TPv3)

GS110TPv3 交换机可以在端口 1-8 上提供 PoE+ 功率。该交换机可为各个端口提供 高达 30W PoE+ (IEEE 802.3at) 的功率,所有活跃 PoE+ 端口的 PoE 功率预算最大可

PoE Max LED 指示交换机上的 PoE 预算状态:

• **熄灭**: 充足。可用 PoE 功率高于 7W。

• 稳定黄色。可用 PoE 功率低于 7W。

• 闪烁黄色。在此前的两分钟,至少出现过一次 PoE 功率低于 7W 的情况。

### 4.发现交换机的 IP 地址

1. 将手机终端连接至交换机所在的同一个 WiFi 网络。

3. 从手机终端上启动 NETGEAR Insight app。

将显示交换机当前的 IP 地址。

# 5.登录以配置交换机

您可将交换机用作即插即用设备,也可以登录交换机以更改其设置。确保交换机已 连接到互联网。在初始登录过程中,交换机必须先访问 NETGEAR 服务器,然后您 才能登录自己的 NETGEAR 帐户以配置交换机。

- 1. 在连接至交换机所在同一网络的计算机或平板电脑中, 打开 Web 浏览器。 您可以使用 WiFi 或有线连接。
- 2. 输入交换机的 IP 地址。

浏览器上可能会出现一条安全消息,您可以忽略该消息或为其添加例外。 NETGEAR 企业页面会显示交换机型号。

3. 单击 Login (登录) 按钮。

NETGEAR 帐户登录页面将会出现。如果您并未创建 NETGEAR 帐户,请单击 **Create**(创建)以创建 NETGEAR 帐户, 然后登录。

4. 如果已用您的 NETGEAR 帐户注册过交换机,请输入同一 NETGEAR 帐户的电 子邮件和密码,然后单击 LOG IN (登录) 按钮。

此时,将显示系统信息页面。

注意: 有关如何配置交换机的信息, 请参阅用户手册, 该手册可从此处下载: https://www.netgear.com/support/。

#### 将管理模式更改为云管理

默认情况下,管理模式已设为"直接连接到 Web 浏览器界面",可让您从基于本地 浏览器的管理界面配置交换机。

您可以更改管理模式,以便使用 NETGEAR Insight app 从云端远程管理交换机,或 者,如果您是 Insight 高级版或 Insight Pro 订户,还可以访问 Insight 云门户。

| 1. | 登录本地浏览器界面后,在"系统界面"页面上,选择 NETGEAR Insight             |       |  |
|----|------------------------------------------------------|-------|--|
|    | Insight 云门户)单选按钮。                                    | 0     |  |
| 2. | 在打开的弹出窗口中,单击 <b>OK</b> (确定)按钮。                       | 1     |  |
| 3. | 单击 <b>APPLY</b> (应用)按钮。                              | 2     |  |
| 4. | 在另一个打开的弹出窗口中,单击 <b>OK</b> (确定)按钮。                    | 3     |  |
|    | 念的反直将被保存,并且 NEIGEAR 亚夯贝面将再次显示。现在,父换机已经为<br>云管理做好了准备。 |       |  |
|    |                                                      | *** - |  |

### 其他发现和配置方法

NETGEAR Switch Discovery Tool 和 Smart Control Center 管理软件可用于发现 IP 地址和配置交换机。

- NETGEAR Switch Discovery Tool。您可以使用与交换机处于同一网络的 Mac 或基于 64 位 Windows 系统的计算机。利用此工具可发现网络上的交换机,还 能访问本地浏览器界面。要下载该工具,请访问 www.netgear.com/support/product/netgear-switch-discovery-tool.aspx。
- Smart Control Center 管理软件。您可以使用与交换机位于同一网络的 Windows 计算机。利用此工具可发现网络上的交换机,还能配置交换机。要下 载该工具,请访问 www.netgear.com/support/product/SCC。

## PoE 注意事项

GS110TPv3 按端口升序(从端口1 至端口8)确定其供应的 PoE 和 PoE+ 功率优先 级,总功率配额为55瓦,配有67.5瓦电源适配器。若连接的受电设备(PD)的功率 需求超过交换机的总功率配额,则编号最大的端口上的 PD 将被禁用,目的是确保具 有更高优先级的更小编号端口的 PD 优先获得支持。

PD 属于 802.3at PoE 受电设备,但并不一定意味着其需要达到规格的功率极限值。 许多 PD 所需的功率较低,因而可能会允许同时激活所有八个 PoE 端口。下表列出 了 PoE 和 PoE+ 类型及交换机配置。

| 设备级别 | 标准         | 级别说明      | 设备保留的功率 | 传递到设备的功率*    |
|------|------------|-----------|---------|--------------|
| 0    | PoE 和 PoE+ | 默认功率 (全部) | 15.4W   | 0.44W-12.95W |
| 1    | PoE 和 PoE+ | 功率非常低     | 4.0W    | 0.44W-3.84W  |
| 2    | PoE 和 PoE+ | 功率低       | 7.0W    | 3.84W-6.49W  |
| 3    | PoE 和 PoE+ | 功率中等      | 15.4W   | 6.49W-12.95W |
| 4    | 仅 PoE+     | 功率高       | 30.0W   | 12.95W-25.5W |

\*基于 328 英尺(100米)的最大线缆长度计算。

如果设备从交换机收到的 PoE 功率不足,建议使用短一些的电缆。

# 支持

感谢您购买此 NETGEAR 产品。您可以访问 https://www.netgear.com/support/ 注 册您的产品、获得帮助、访问新版下载资源和用户手册,以及加入我们的社区。我 们建议您仅使用 NETGEAR 官方支持资源。

有关欧盟符合性声明等合规性信息, 请访问 https://www.netgear.com/about/regulatory/。

连接电源之前,请查阅法规遵从性文件。

请勿在户外使用此设备。如果从室外的线缆或设备连接本设备,请参阅 https://kb.netgear.com/000057103 以了解安全和保修信息。

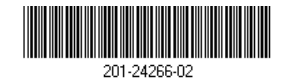

NETGEAR, Inc. 350 East Plumeria Drive San Jose, CA 95134, USA